## Repairing The Installation

t Modified on 09/24/2024 11:57 am EDT

- 1. From Programs and Features, find RCM Suite and select**Change**.
- 2. Choose the Shared User Setting Configuration then click**Next**.
- 3. From Program Maintenance, click **Repair**.
- 4. The installation will be complete, then click **Finish**.